# 2022春浙版传媒"云馆配"图书展示会操作

手册

本次会议使用平台 PC 端: <u>http://gp.yuntaigo.com/</u>

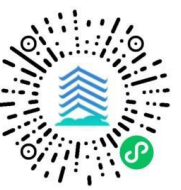

微信小程序:搜索"云馆配"小程序或扫描二维码直接进入

### 一、注册登录

注册: 客服人员在会议前为您完成用户信息注册;

登录后平台将按用户的图书馆类型为您展示适藏图书。每个账号(或手机号)支持多人登录荐购;本 次会议为用户设立一级账号:管理员; 二级账号: 馆员、荐购师生。

登录: 输入【登陆编码(或手机号)】→输入【密码(默认后6位)】→点击【展会入口】。

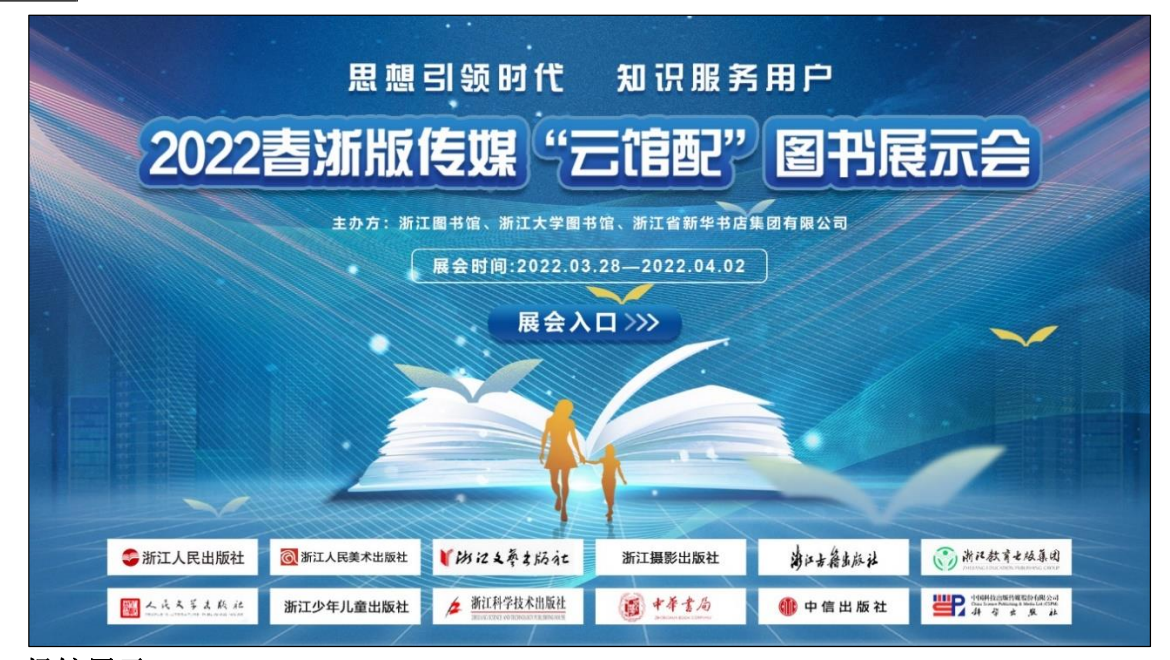

二、场馆展示

登录成功后,点击"展馆导视图"呈现的小图标,进入图书订购页面。

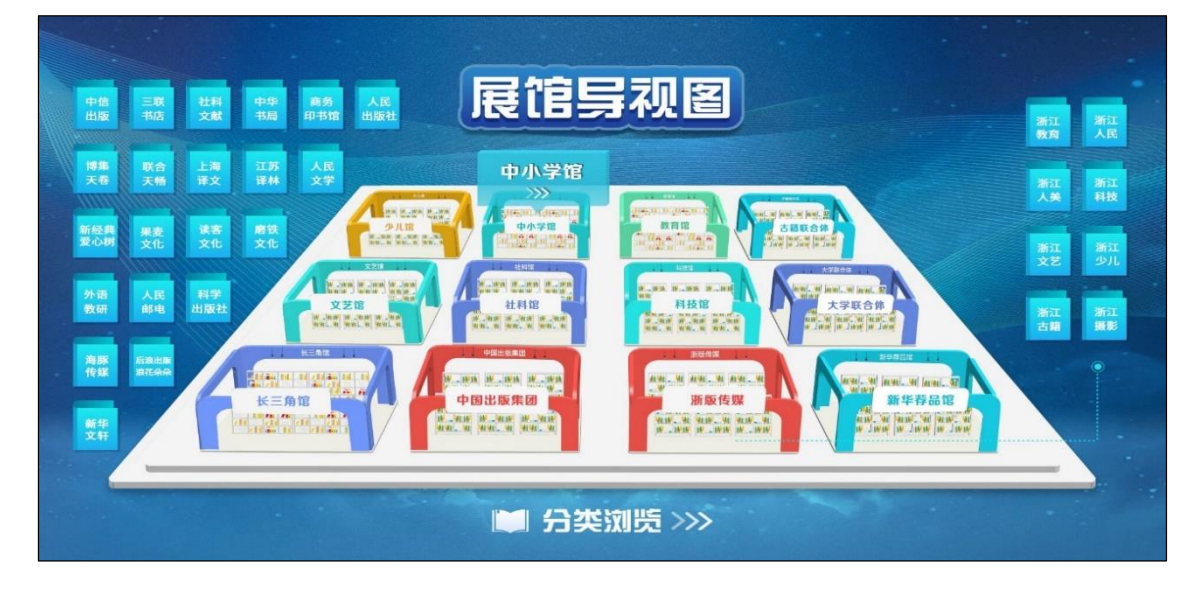

# 三、图书选购

1、选购界面:用户可在本页面进行订购、检索等操作

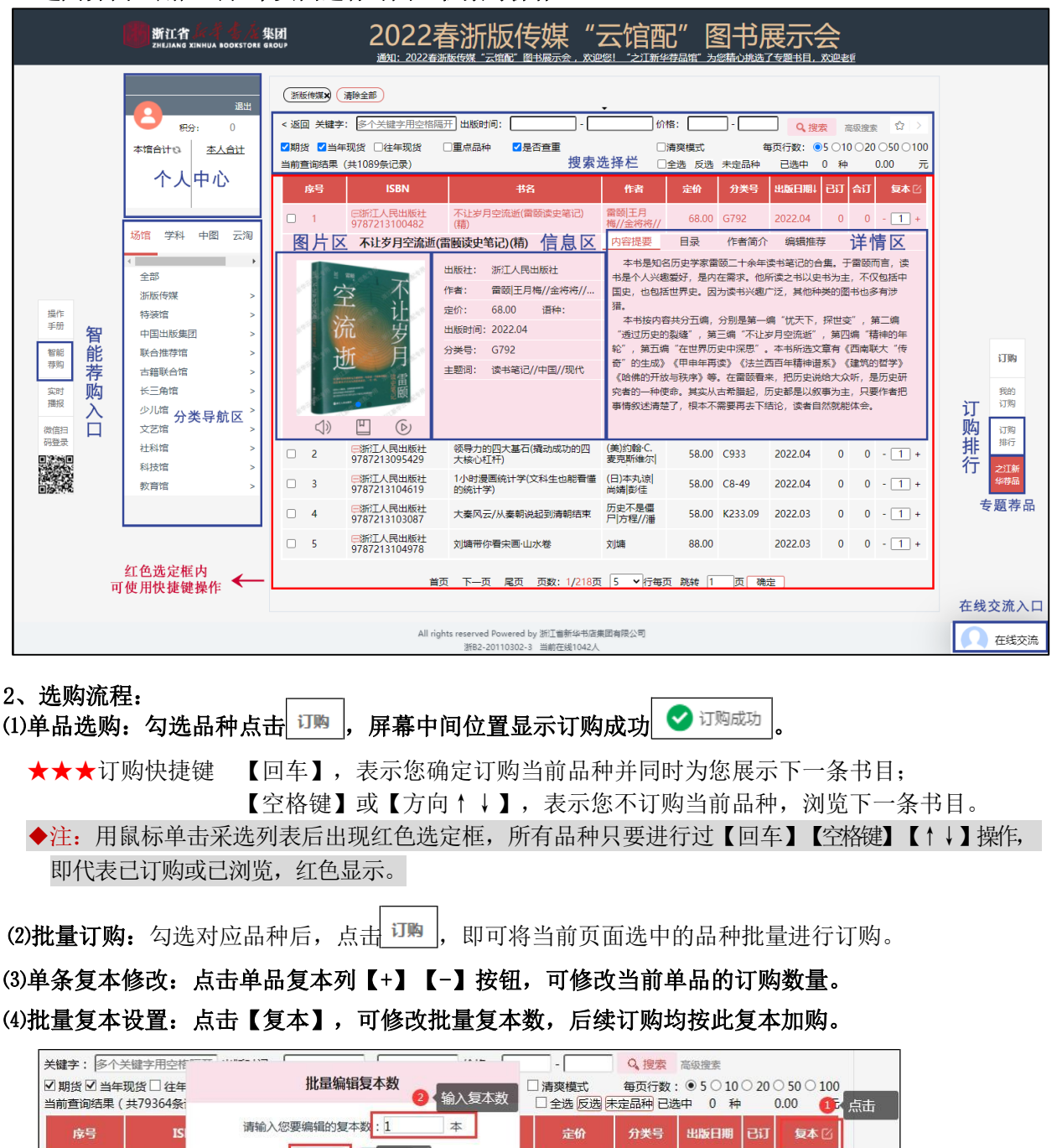

#### 3、选购修改

回江苏文 978755

点击个人中心 本人合计 或者页面右侧 订购 可进入当前账号选购的图书品种列表,支持修改订数。

58.00 S68

2019.05

14 - 1 +

点击 🖵 可修改订购复本,改0表示取消品种。

点击

确定

**一级账号**:可修改本人或二级帐号订购数量品种,【已订】为本账号订购,【合订】为本馆订购合计,点击数字可查看本馆订购明细。点击【导出】可导出本馆全部采购数据(EXCEL 表格,含 ISBN、书名、定价、出版社、数量、次数)。如需其他字段或数据格式,请联系客服人员。

二级账号:可修改本人订购数量品种。

| · 学 通 退出       | < 返回 当前查询结果 (共45条记录)<br>下单时间 : |                                   | ,导出简单订             | 「购品种次数     | ]                 |         | 一级<br>分账<br>及修 | 账号可见<br>:号订购明细<br>:改 |
|----------------|--------------------------------|-----------------------------------|--------------------|------------|-------------------|---------|----------------|----------------------|
| 本馆合计20 本人合计    | 限定下单时间                         |                                   | 1                  |            | 全选反选已选            | 中 0 种   | 1              | .00 元                |
| 种 中            | 序号 出版社                         | 书名1                               | 作者                 | 定价         | 分类号 出版            | 明相已订    | 合订             | 修改订数                 |
| 7册 册<br>5万元 万元 | □ 1 科学出版社                      | DNA鉴定前沿(第2版)(精)                   | 编者:张素华 <br>责编:闵捷   | 198.00 D   | 0919.2 202        | 0.01 0  | 2              | 0 1                  |
|                | 2 浙江摄影出版社<br>各项目占击             | 《蕾其昌书画全集》(全十卷)                    | 故宫博物院              | 12800.00 J | 222.48 202        | 0.05 1  | 2              | 1                    |
| /              | □ 3 中国友谊田版公司                   | 9月7月77<br>爱情的逻辑(破除亲密关系中的认<br>知陷阱) | 蔡全磊                | 39.80 C    | 202               | 0.02 0  | 5              | 0 1 订费               |
| 本馆本人订购合计       | □ 4 上海文艺出版社                    | 半小时漫画宋词                           | 陈磊 责编:夏<br>宁       | 54.90 I    | 207.23- 202<br>19 | 0.04 1  | 3              | 1                    |
|                | □ 5 浙江科学技术出版社                  | 避孕改变一生/生育力保护丛书                    | 编者:蔡玉<br>群//徐世     | 58.00 R    | R169.41 202       | 0.03 2  | Z              | 2 🛱                  |
|                | □ 6 四川文艺出版社                    | 不正常人类症候群                          | 张寒寺 责编:<br>王梓画//叶  | 49.00 I.   | 247.7 202         | 0.01 0  | 1              | 017                  |
|                | ◎ 7 浙江摄影出版社                    | 都市速写簿(阮义忠经典摄影集)<br>(精)            | 阮义忠 责编:<br>程禾      | 280.00 J   | 421.8 202         | 0.03 6  | <u>6</u>       | 6 🛱                  |
|                | □ 8 浙江古籍出版社                    | 敦煌书法史(写经篇)(精)                     | 楚默 责编:陈<br>小林      | 138.00 J   | 292-09 201        | 9.10 1  | 1              | 1                    |
|                | □ 9 浙江教育出版社                    | 飞煌物语(精)/创新报国70年大型<br>报告文学丛书       | 陈应松总主<br>编:侯建国     | 78.00 I.   | 25 201            | 9.09 1  | 5              | 1                    |
|                | 10 浙江教育出版社                     | 高蹈之魂(精)/创新报国70年大型<br>报告文学丛书       | 毛眉 责编:李<br>思然 总主编: | 58.00 I.   | 25 201            | 9.11 12 | <u>12</u>      | 12 🛱                 |
|                | □ 11 上海人民出版社                   | 国际组织国际规范国际公共政策<br>(新动向与新挑战)       | 编者:王逸<br>舟//张小明//  | 115.00 C   | 0813-53 201       | 9.11 1  | 1              | 1                    |
|                | □ 12 浙江科学技术出版社                 | 花花世界(琼斯和琼依的艺术生活)                  | 琼斯//琼依 <br>责编:刘雯静  | 58.00 J    | 525.1 202         | 0.01 10 | <u>10</u>      | 10 🔄                 |

4、选购提示:

★ 一、二级账号重复订购弹窗提醒 ★单种定价>1 万元以上文献图书弹窗提醒

### 5、选购配置及报表

一级账号:可自主配置建立二级账号及限定选购范围(★此功能仅一级账号使用) 点击头像进入个人中心;点击【用户】自主创建维护二级账号;

点击【配置】为二级账号设定选购范围:包括定价区间、出版日期区间、复本数;

点击【报表】可查看本馆选品可视化报表分析(按出版社、图书分类、荐购员分别呈现)。

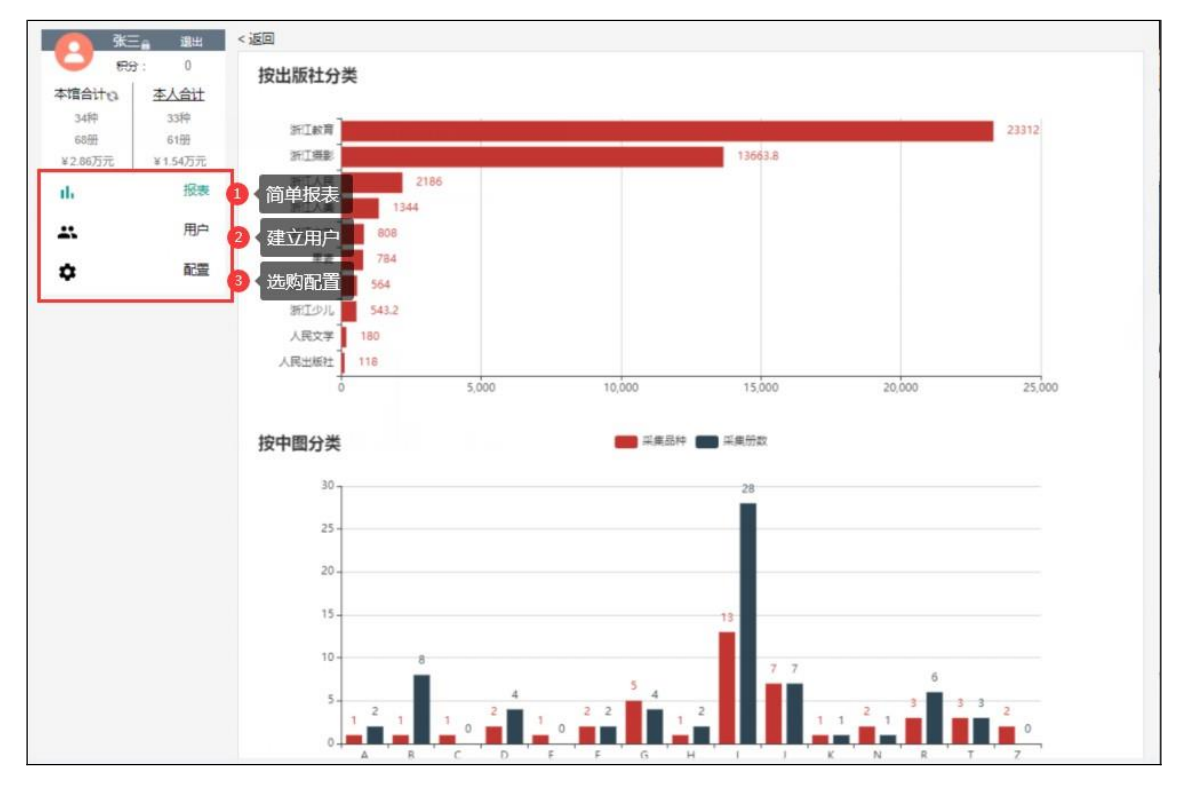

四、页面功能介绍

1、选购界面功能

(1)分类导航区:5个

【场馆区】按线下馆配会场景,细分到相应出版商展示; 【学科区】按教育部 13 个学科,细分到一级类目展示; 【中图区】按中图法 22 大类,细分到三级分类展示; 【云淘区】按电商基本大类,细分到三级类目展示; 【出版社区】按出版社首字母拼音排列展示。

# (2) 搜索选择栏:提供关键字、出版时间段、价格区间段、重点图书的查询

▶ 图书搜索及高级检索:

| <del>(</del> 键字: | 多个关键字用空格隔开 | 出版时间: | - |  | - | Q.搜索 | 高级搜索 |
|------------------|------------|-------|---|--|---|------|------|
|------------------|------------|-------|---|--|---|------|------|

【关键字】: 根据输入的文字,从平台全部书目中进行查询,多个关键字用空格隔开。

输入内容间若无空格,则查询结果显示与输入内容"全部包含"关系的书目,

输入内容间若有空格,则查询结果显示与输入的空格间内容"与"关系的书目。

【高级检索】:提供书名、丛书名、出版社、作者、出版时间、定价等字段的模糊搜索。勾选【精确】,则查询结果显示与输入内容"完全一致"关系的书目。

【限定搜索】:进行多个内容组合查询。含:中图分类 22 大类、13 个学科门类、浙江新华业务分类。

| 高级搜索 | 书名      | 日 精研 |
|------|---------|------|
|      | 丛书名     | 目 精  |
|      | 出版社     | □ 精  |
|      | 作者      |      |
| 1    | NGBT(A) | =    |
|      | 定价      | -    |
| 限定搜索 | 请选择中图分类 |      |
|      | 请选择学科分类 | 2    |
|      | 请选择业务小类 | 8    |
|      |         |      |

▶ 当前查询项目:

搜索选择区上方,可显示当前查询项目条件。查询结果可点击 📉 关闭单一限定查询项目,也可点击

清除全部清除全部查询项目条件。

▶ 页面行数:每页默认显示 5 条书目

点击右上角【每页行数】或者页尾的【\*行每页】选中对应数值后修改每页显示对应条数。

▶ 书签功能:点击右上角 ▼ 可收藏当前检索项目,再次登陆时点击 > 可还原之前检索项目条件。

# (3)单品详情:多维度展示图书详情

左侧图片区: 支持点击查看

封面、版权页、内页、大拉页(出版宣传页)图片自动播放;

试读、试听、试看(按钮为红色可查看,灰色不可查看)点击试用;

- 中间信息区出版社、作者、定价、出版时间、分类号、页数、开本、分册号、分册名
- 右侧详情区:采访 MARC、内容提要、目录、作者简介、编辑推荐五大内容为您精彩呈现。

◆注:网页上方可以选择是否显示详情页,如不需要显示则直接列表展示,勾选 □ 清爽模式 。

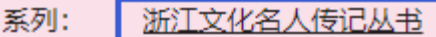

出现该

# ★★★系列图书:点击单品信息区系列显示的丛书名称后

丛书所有可供图书品种,可直接订购。

(4)排序功能: 订购当前页面中, ISBN、分类号、定价、出版日期项支持点击排序。 (5)展示图书勾选:

|     | ☑ 期货 ☑ 当年现货 🔲 往年现货 🔲 重点品种 ☑ 是否查重                              |
|-----|---------------------------------------------------------------|
|     | 【当年现货】2021 年 11 月及之后出版的图书;                                    |
|     | 【往年现货】2021 年 10 月及以前出版的图书;                                    |
|     | 【期货】印刷中尚未入库,将在三个月内上市图书,书名前带"期"标志;                             |
|     | 【重点品种】100 家核心出版机构推荐的馆配重点图书品种;                                 |
|     | 【是否查重】根据图书馆提供的馆藏数据,打勾则不显示馆藏已有品种,反之则显示,馆藏数据请                   |
|     | 提前联系客服人员处理。                                                   |
| 2、  | 选购页面左侧边栏功能介绍                                                  |
| (1) | 操作手册: 重新 可查看下载"云馆配"平台操作手册。                                    |
| (2) | 智能荐购: <sup>智能</sup><br>费财通过分类、主题、价格等条件设置,可智能组合生成推荐书单,并支持一键下单。 |
| (3) | <b>实时播报</b> 为您展示展会期间实时大数据分析。点击热门图书词云,可直接跳转到订购界面。              |

- 3、选购页面右侧边栏功能介绍
- (1)我的订购: 可查看订购列表。

(2) 订购排行: 展会开始后将定时在页面右侧 排行 发布各类图书订购排行榜单。

分别以中图法22 个一级类目、浙江新华25 个营销分类分别统计,查看后可直接选购或批量订购。

(3) **之江新华荐品:选购页面右侧, <sup>华持品</sup>**将为您展示浙江新华精心筛选的品种,点击后以专题书目呈现。

# 4、各类图标功能小贴士

(1) **大拇指标志:** 100 家核心出版机构为您推荐的重点图书品种,在书名前标示。

(2) 🕌 标志: 下拉页面时出现,点击可回到顶部。

(3) 虚 标志:点击个人中心登录名后方的 。可修改登陆密码(◆注:荐购账号不建议修改)。

### 五、沟通交流

# 1、【在线交流】

点击 进入聊天对话框。为您与出版机构、客服人员建立在线沟通,可直接与各出版机构人员沟通交流相关图书、重点出版品种等情况,亦可向在线客服寻求帮助,还原现场沟通交流氛围。

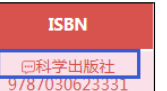

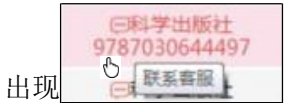

★★★一对一沟通点:直接点击图书品种书号列显示的出版社名后 9787030623331

本次参展出版机构客服将为您提供一对一的在线服务。

★★★参展商交流区:从【场馆区】进入参展商书目,点击右侧 客服按钮,可以选择参展商服务团队的任一成员进行交流。或点击右下角在线交流联系人列表,选择所需参展商客

服进行交流(可点击其中 医按钮,输入所需出版社名进行查询)。

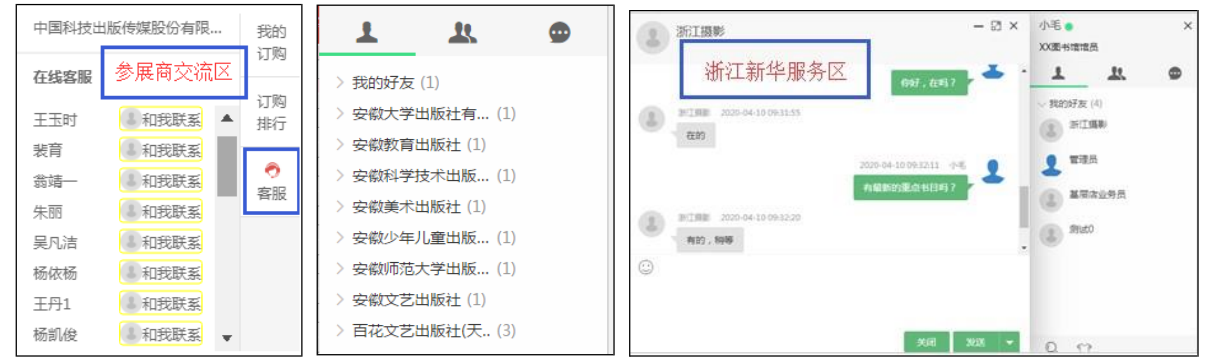

★★★浙江新华服务区: 客服人员将提前为各图书馆用户建好沟通交流组,每个组内均有浙江新华客服 人员,点击在线交流为您答疑解惑。有新消息时会在页面下方弹出提示。

# 六、手机端小程序

打开微信搜索小程序"云馆配",输入【登陆编码(或手机号)】(与网页版相同)→输入【密码(默认后6位)】→输入【验证码】即可登录。

### 1、条件设置区

|    | 【分类导航】: 包含场馆、学科、中图、云淘四个分区 选择场馆 学科 中图 云淘 |
|----|-----------------------------------------|
|    | 【搜索、筛选与批量处理】: 检索 批量 筛选 ?                |
|    | 搜索: 扫一扫: 扫描图书条码查询对应品种信息;                |
|    | 搜索栏:提供多个关键字模糊查询。                        |
|    | 检索条件: 根据期货、当年现货、往年现货、重点品种以及是否查重显示对应图书。  |
|    | 筛选:根据价格区间、出版时间组合检索。                     |
|    | 批量操作: 可选择多品种进行批量订购。                     |
| 2、 | 图书详情区                                   |
|    | 【查看更多】采访 MARC、内容提要、目录、作者简介、编辑推荐详情呈现。    |

【+】: 单品种订购

|    |      | 6   | =    | 0    | Q  |
|----|------|-----|------|------|----|
| 3、 | 功能分区 | 主会场 | 订购排行 | 我的订购 | 我的 |

【主会场】点击进入订购页面

【订购排行】点击实时展示本次云馆配各类图书订购排行榜单,可自主选择按中图分类或浙江新华业务分类进行筛选和批量订购。

【我的订购】登录账号的订购明细列表

【我的】可查看本馆、本人订购合计,及积分情况。